## サービスパックダウンロード方法

更新 2025/05/13

MYPAC DESIGNER、MYPAC DRAFT のサービスパックは、登録ユーザー様向けのサービスでダウ ンロードパスワードが必要です。

製品メンテナンス対象バージョン、製品メンテナンス終了バージョンで必要なパスワードが異なり ます。それぞれ次のパスワードが必要です。

- (1) 製品メンテナンスの対象のバージョン・「ソフトウェアメンテナンス」(※1)のパスワード
- (2) 製品メンテンナスが終了したバージョン
   ・「ソフトウェアメンテナンス」(※1)のパスワード
   ・サービスパック ダウンロードパスワード (2022/03/22 以降取得したもの)
- ※1 MYAPC サポートメンテナンスは、ソフトウェアメンテナンスに名称が変更されました。
   ※2 サービスパック ダウンロードパスワードのご請求は、別途「サービスパックダウンロード パスワードの請求方法」をご参照ください。
- MYPAC サービスパックダウンロード MYPAC サービスパックダウンロード(https://mypac.dmgmori-pb.co.jp/)を開きます。
- 2. MYPAC サービスパックを選択

| DMG MORI<br>PRECISION BORING  | MYPAC お問い合わせ・<br>パスワード請求フォーム |
|-------------------------------|------------------------------|
| MYPACダウンロード                   |                              |
| MYPACダウンロード                   |                              |
| 新機能のご案内 ▶ MYPACサービスパック ▶      |                              |
| 新機能のご案内、MYAPCサービスパックへお進みください。 |                              |

3. サービスパックを選択

| DMG MORI                                      | MYPAC お問い合わせ・<br>パスワード請求フォーム                                                |
|-----------------------------------------------|-----------------------------------------------------------------------------|
| MYPACダウンロード / MYPACサービスパック                    |                                                                             |
| MYPACサービスパック                                  |                                                                             |
| こちらでは、MYPAC DESIGNER、MY<br>初めてご参照いただく際は ダウンロ・ | →AC DRAFTのサービスパック (同一パージョンでの修正ファイル) のダウンロードをしていただけます。<br>- ドにあたって をご参照ください。 |
| ダウンロードにあたって >                                 | ダウンロード方法 (PDF) <b>&gt;</b>                                                  |
| DESIGNER / DRAFT                              |                                                                             |
| サービスパック >                                     | 修正変更点 > 対応OS >                                                              |
| サポート情報 >                                      |                                                                             |
| その他                                           |                                                                             |
| リモートサポート用クライアント >                             |                                                                             |
| L                                             |                                                                             |

4. ダウンロードするソフト名を選択

ダウンロードするサービスパックを選択します。

例) DESIGNER Ver.22.0 の場合

※ メンテナンスを終了した製品については、右側の一覧から選択をしてください。

| PRECISION BORING                                                                         | MYPAC お問い合わせ・<br>パスワード請求フォーム                                |
|------------------------------------------------------------------------------------------|-------------------------------------------------------------|
| サービスパック                                                                                  | pagetop                                                     |
| DESIGNER (メンテナンス中パージョン)<br>▼ DESIGNER Ver.22.0 ~ K-Ver20.0 ▼                             | DESIGNER/MODEL (メンテナンス終了バージョン)<br>▼ DESIGNER K-Ver19.0 まで ◆ |
| ▼ DESIGNER Ver.22.0 ~ K-Ver20.0<br>DESIGNER Ver.22.0 (SP1.00) 最終更新日: 2025/01/31          | DRAFT (メンテナンス終了バージョン)<br>▼ DRAFT 23.0F まで ▼                 |
| DESIGNER K-Ver21.0(SP1.10)最終更新日:2025/01/31<br>DESIGNER K-Ver20.0(SP1.17)最終更新日:2025/01/31 |                                                             |

ユーザー名とパスワードでの認証が行われます。 通知されているユーザー名、パスワードを入力してください。

| このサイトにアクセスするにはサインインしてください<br>https://mypac.dmgmori-pb.co.jp では認証が必要となります<br>ユーザー名 | <b>ユーザー名</b><br>通知されているユーザー名を入力 |
|-----------------------------------------------------------------------------------|---------------------------------|
| パスワード                                                                             | <b>パスワード</b><br>通知されているパスワードを入力 |

パスワード入力をキャンセルした場合は、パスワードのエラーが表示されます。

前のページに戻って、パスワード入力をやり直してください。

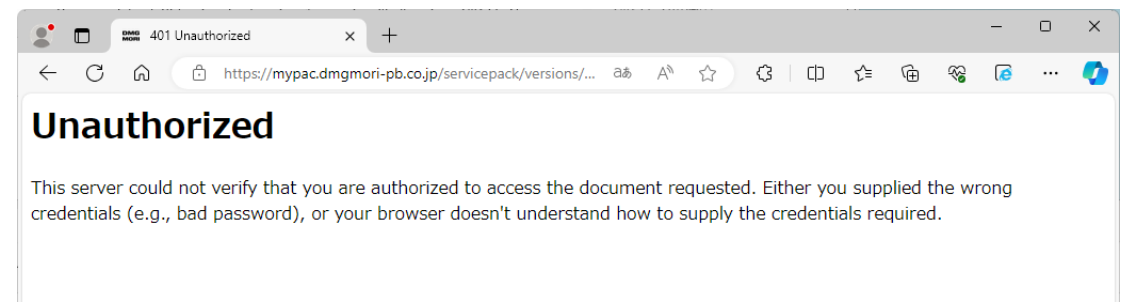

パスワード認証に成功すると、選択したサービスパックのページが開かれます。

「インストール方法」ボタンをクリックし、インストール方法 PDF を表示します。

|               | NORI<br>Ion boring                                                                                   | MYPAC お問い合わせ・<br>パスワード請求フォーム |
|---------------|----------------------------------------------------------------------------------------------------|------------------------------|
| MYPACダウンロード / | MYPACサービスパック / DESIGNER Ver.22.0                                                                     |                              |
| DESIGNER      | Ver.22.0                                                                                             |                              |
| ソフト名:         | DESIGNER Ver.22.0 (x64)                                                                              |                              |
| バージョン:        | SP1.00                                                                                               |                              |
| サイズ:          | 21.7MB                                                                                               |                              |
| 最終更新日:        | 2025/02/06                                                                                           |                              |
| 説明:           | 64ビット版のサービスパックです。<br>2025/01/31にリリースしましたSP1.00で、NC描画プログラムが起動できない問題がある事が分か!<br>再度のダウンロードと適用をお願いいたします。 | りました。                        |
| 変更修正点         | インストール方法     ダウンロード     >                                                                            |                              |

インストール方法を保存するには、アイコンより「上書き保存」を実行します。

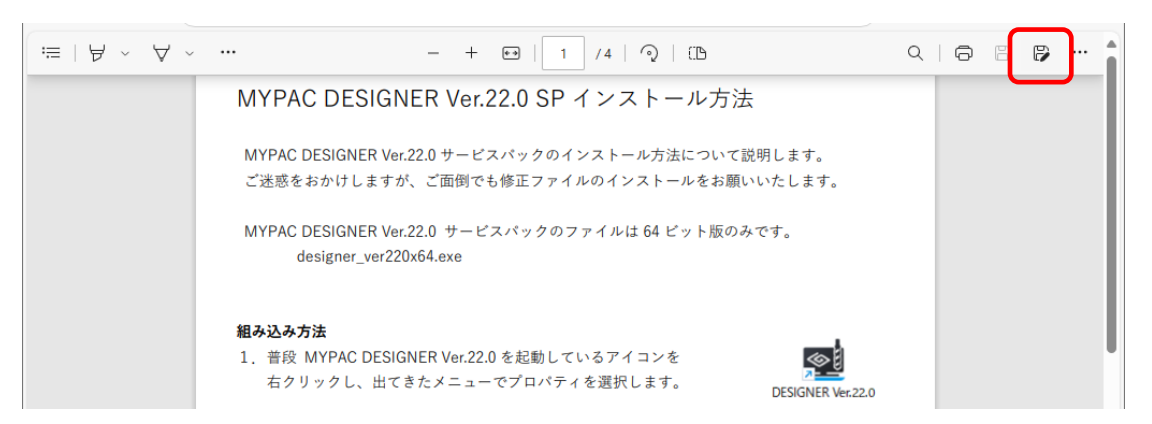

5. サービスパックのダウンロード

ダウンロードボタンをクリックし、サービスパック本体をダウンロードしてください。

|               | MORI MYPAC お問い合わせ<br>SION BORING パスワード請求フォー                                                              | •<br>• |
|---------------|----------------------------------------------------------------------------------------------------|--------|
| MYPACダウンロード / | MYPACサービスパック / DESIGNER Ver.22.0                                                                         |        |
| DESIGNER      | Ver.22.0                                                                                                 | _      |
| ソフト名:         | DESIGNER Ver.22.0 (x64)                                                                                  |        |
| バージョン:        | SP1.00                                                                                                   |        |
| サイズ:          | 21.7MB                                                                                                   |        |
| 最終更新日:        | 2025/02/06                                                                                               |        |
| 説明:           | 64ビット版のサービスパックです。<br>2025/01/31にリリースしましたSP1.00で、NC描画プログラムが起動できない問題がある事が分かりました。<br>再度のダウンロードと適用をお願いいたします。 |        |
| 変更修正点         | <ul> <li>インストール方法</li> <li>ダウンロード</li> </ul>                                                             |        |

## ファイルのダウンロードが開始されます。

| ← C ⋒ ⊡ https://mypac.dmgmori-pb.co.jp/servicepack/versions | /dev220/index.html 💮 🏠                                        | ₲ ८= | €             | ٥     |     | <b>%</b> |
|-------------------------------------------------------------|---------------------------------------------------------------|------|---------------|-------|-----|----------|
| DMG MORI                                                    | ダウンロード                                                        | E Q  | $\Rightarrow$ | )問い合れ | っせ・ | î        |
| PRECISION BORING                                            | designer_ver220x64.exe<br>437 KB/秒 - 1.310 KB (21.7 MB 中)、張り4 | 7秒   |               | ド請求フ  | オーム | l        |
| MYPACダウンロード / MYPACサービスパック / DESIGNER Ver.22.0              | もっと見る                                                         |      |               |       |     | l        |
| DESIGNER Ver.22.0                                           |                                                               |      |               |       |     | l        |
|                                                             |                                                               |      |               |       |     | - 11     |

Microsoft Edge のダウンロードに「デバイスに損害を与える可能性」または「デバイスに問題を起こす可能性」と表示される場合があります。

… ボタンより「保存」を選択してください。

| DRI  | ×   -          | F                          |                   |       |               |         |     |                                              | - |
|------|----------------|----------------------------|-------------------|-------|---------------|---------|-----|----------------------------------------------|---|
| ns/o | dev220/i       | ndex.htm                   | I 💮               | ☆     | 3             |         | દ∕≡ | $\underline{\downarrow}_{\underline{\land}}$ |   |
|      | ダウン            | /D-ド                       |                   |       | Ď             | Q       |     | $\Rightarrow$                                | 潤 |
| -    | A de<br>ん<br>認 | esigner_ver<br>。de<br>して 前 | 220x64.exeは<br>削除 | 一般的に  | ダウン[<br> - /= | <u></u> | C   |                                              | μ |
|      | もっと            | 見る                         | 保存                |       |               |         |     |                                              |   |
| _    |                |                            | このファイル(お<br>詳細情報  | は安全で  | あるこ           | とを幸     | 8告す | 5                                            |   |
|      |                | ⇔                          | ダウンロード            | リンクのコ | 1Ľ-           |         |     |                                              |   |

さらに、ダイアログが表示される場合は「詳細表示」を選択し、「保持する」を選択します。

ファイルは「ダウンロード」フォルダーに保存されます。

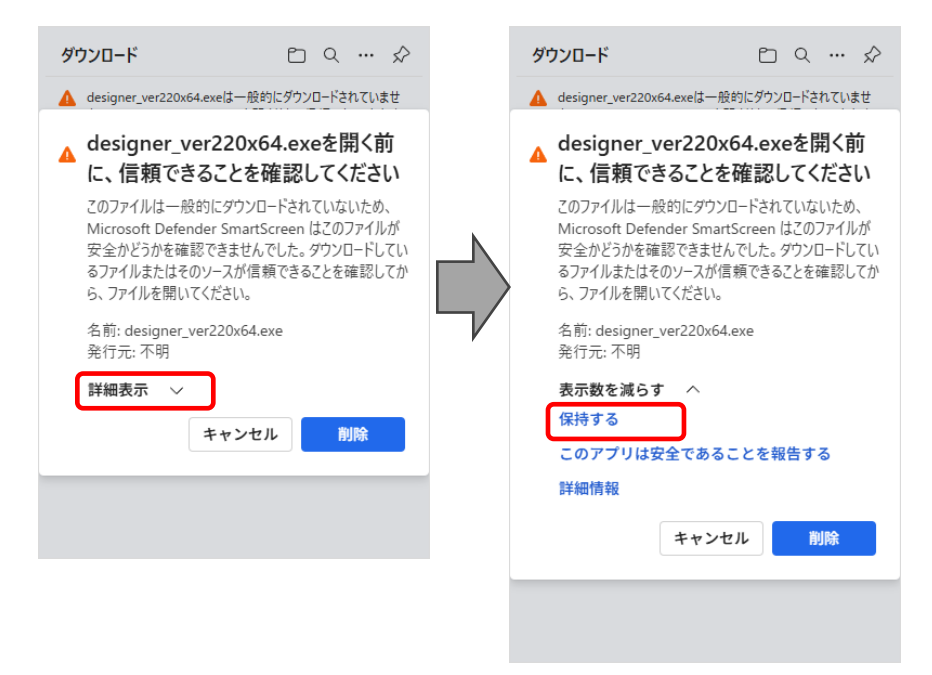

6. その他

K-Ver17.5 までは、32 ビット版、64 ビット版のサービスパックが用意されています。 32 ビット版を使用されている場合は、同様にダウンロードしてください。

| MYPACダウ         | フンロード / MYPACサービスパック                  | • index |
|-----------------|---------------------------------------|---------|
| DESIGNER K-Ver1 | 17.5 (メンテナンス終了)                       |         |
| ソフト名:           | DESIGNER K-Ver17.5                    |         |
| バージョン:          | SP1.19                                |         |
| サイズ :           | 38.3MB                                |         |
| 最終更新日:          | 2023/07/27                            |         |
| 説明:             | 32ビット版のサービスパックです。                     |         |
| 変更修正点           | ・     インストール方法     ・     ダウンロード     ・ |         |

なお、インストール方法は同じものですのでダウンロードの必要はありません。

以上、よろしくお願いします。